Instructivo para la publicación y divulgación proactiva de la Declaración de Bienes y Rentas, Registro de Conflicto de Interés y Declaración del Impuesto sobre la Renta y Complementarios

Consejo Superior de la Judicatura Comisión de Justicia Abierta Centro de Documentación Judicial – CENDOJ

Registro de versiones

| Versión No. | Fecha de versión | Descripción de la versión |
|-------------|------------------|---------------------------|
| 00          | 12/08/2020       | Creación documento        |

# Contenido

| INTRODUCCIÓN                                                      | . 3 |
|-------------------------------------------------------------------|-----|
| Ámbito de aplicación:                                             | . 3 |
| PRIMERA PARTE - ACCESO A LEY DE TRANSPARENCIA                     | . 4 |
| Ingresar al portal                                                | . 4 |
| Registro de correo                                                | . 5 |
| Inicio de sesión                                                  | . 7 |
| Restablecer código/clave                                          | . 7 |
| SEGUNDA PARTE - USO GENERAL                                       | . 9 |
| Datos del funcionario                                             | . 9 |
| Registro de datos                                                 | 10  |
| Descripción de los apartados disponibles en el formulario público | 11  |
| GENERAR HOJA DE VIDA                                              | 18  |
| PUBLICAR INFORMACIÓN                                              | 20  |
| TERCERA PARTE – VISUALIZACIÓN                                     | 22  |

# **INTRODUCCIÓN**

El presente documento tiene como fin orientar a los servidores judiciales en el diligenciamiento y reporte de la información de la declaración de bienes y rentas, registro de conflicto de interés y declaración del impuesto sobre la renta y complementarios en el portal web de la Rama judicial <u>www.ramajudicial.gov.co</u>

La Comisión de Justicia abieta del Consejo Superior de la Judicatura ha dispuesto una herramienta de software, con el fin que los Magistrados titulares, Magistrados Auxiliares, Jueces de la República, Director Ejecutivo, Directores Seccionales y de Unidades Técnicas publiquen proactivamente.

A continuación, se explicará el detalle de uso de la herramienta.

# Ámbito de aplicación:

En el marco de la Ley 1712 de 2014 y en armonía con lo dispuesto en el artículo 2 de la Ley 2013 de 2019 son sujetos obligados:

•••

b) Los Magistrados de las Altas Cortes, Tribunales y de la Justicia Especial para la Paz, el Fiscal General de la Nación, fiscales locales, seccionales y jueces de la República,

e) Los Ministros de Despacho; los Superintendentes, Directores de Departamentos Administrativos, Directores de Unidades Administrativas Especiales y, en general, <u>quienes ejerzan</u> <u>cargos directivos y gerenciales en el Estado</u>

...

# PRIMERA PARTE - ACCESO AL MICROSITIO DE TRANSPARENCIA Y ACCESO A LA INFORMACIÓN PÚBLICA

Ingresar al portal <u>www.ramajudicial.gov.co</u>

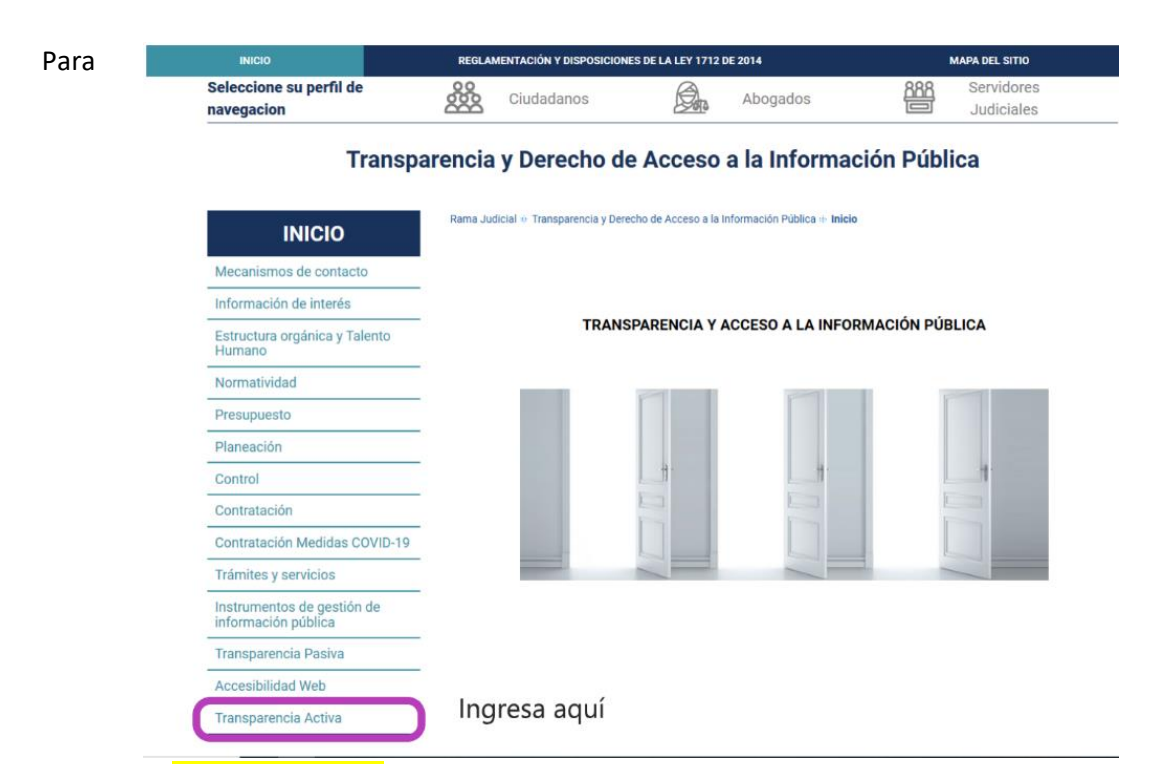

ingresar al portal de pruebas y observar el nuevo contenido ir al siguiente enlace:

Con el fin de personalizar el ingreso de la información, es deber del servidor judicial realizar el registro del correo electrónico institucional junto con el tipo de documento y número del documento, por una única vez, esto para hacer una validación de la información allí consignada.

| INICIO | SOBRE LA RAMA                        | CARRERA JUDICIAL                                        | CONTRATACIÓN                                                    | PUBLICACIONES                                                               | ATENCIÓN AL USUARI                                                                    | O ENCUESTA                                                       | PRUEBA MAPA NUEVO                                                        | CREADOR-SITIOS                                  | VIDEO               |
|--------|--------------------------------------|---------------------------------------------------------|-----------------------------------------------------------------|-----------------------------------------------------------------------------|---------------------------------------------------------------------------------------|------------------------------------------------------------------|--------------------------------------------------------------------------|-------------------------------------------------|---------------------|
|        | Seleccione su<br>navegacion          | ı perfil de                                             |                                                                 | Ciudadanos                                                                  |                                                                                       | Abogados                                                         |                                                                          | Servidores<br>Judiciales                        |                     |
|        | Ley Transp                           | parencia                                                |                                                                 |                                                                             |                                                                                       |                                                                  |                                                                          |                                                 |                     |
|        |                                      |                                                         |                                                                 | Ley de                                                                      | Transpare                                                                             | ncia                                                             |                                                                          |                                                 |                     |
|        |                                      |                                                         |                                                                 | Form                                                                        | ulario Públio                                                                         | 0                                                                |                                                                          |                                                 |                     |
|        | Dando cumplin<br>finalidad de anali: | niento a lo establecido er<br>zar y generar datos de ca | n la Ley 1581 de 2012<br>arácter estadístico y p<br>Política de | y el Decreto 1377 de 2<br>romoción de la particip<br>e Privacidad y Término | 2013, la Rama Judicial ga<br>pación ciudadana. Al dilig<br>s de Uso y autoriza el uso | antiza la seguridad<br>enciar este formula<br>de sus datos perso | y confidencialidad de la info<br>rio se entiende que acepta lo<br>onales | ormación suministrada<br>os términos y condicio | con la<br>nes de la |
|        |                                      |                                                         |                                                                 | 1                                                                           | nicio de sesión                                                                       |                                                                  |                                                                          |                                                 |                     |
|        |                                      |                                                         | Correo Ele                                                      | ectrónico —                                                                 | ejemplo@cendoj.ra                                                                     | majudicial.gov.co                                                |                                                                          |                                                 |                     |
|        |                                      |                                                         | Códi                                                            | go/Clave                                                                    |                                                                                       |                                                                  |                                                                          |                                                 |                     |
|        |                                      |                                                         |                                                                 |                                                                             | Entrar                                                                                |                                                                  |                                                                          |                                                 |                     |
|        |                                      |                                                         | C                                                               | Registrar Correo.                                                           | Resta                                                                                 | blecer Código/Clav                                               | e.                                                                       |                                                 |                     |
|        |                                      |                                                         |                                                                 |                                                                             |                                                                                       |                                                                  |                                                                          |                                                 |                     |

Registro de correo

Para registrar un correo debe ir al enlace "Registrar correo", Una vez allí, podrá ingresar su correo electrónico, seleccionar el tipo de documento e ingresar el número de documento respectivo, cuando haya diligenciado el formulario debe presionar "Registrar".

| INICIO | SOBRE LA RAMA                        | CARRERA JUDICIAL                                        | CONTRATACIÓN                                                | PUBLICACIONES                                                                   | ATENCIÓN AL USUARIO                                                                        | ENCUESTA                                                        | PRUEBA MAPA NUEVO                                                       | CREADOR-SITIOS                                  | VIDEO               |  |
|--------|--------------------------------------|---------------------------------------------------------|-------------------------------------------------------------|---------------------------------------------------------------------------------|--------------------------------------------------------------------------------------------|-----------------------------------------------------------------|-------------------------------------------------------------------------|-------------------------------------------------|---------------------|--|
|        | Seleccione su                        | perfil de                                               | 000                                                         | Ciudadanos                                                                      |                                                                                            | Abogados                                                        | <u> 288</u>                                                             | Servidores                                      |                     |  |
|        | navegacion                           |                                                         |                                                             |                                                                                 | <u>~~~~</u>                                                                                | 5                                                               |                                                                         | Judiciales                                      |                     |  |
|        | Lev Transp                           | oarencia                                                |                                                             |                                                                                 |                                                                                            |                                                                 |                                                                         |                                                 |                     |  |
|        |                                      |                                                         |                                                             |                                                                                 |                                                                                            |                                                                 |                                                                         |                                                 |                     |  |
|        |                                      |                                                         |                                                             | Ley de                                                                          | Transpare                                                                                  | ncia                                                            |                                                                         |                                                 |                     |  |
|        | Formulario Público                   |                                                         |                                                             |                                                                                 |                                                                                            |                                                                 |                                                                         |                                                 |                     |  |
|        | Dando cumplin<br>finalidad de anali: | niento a lo establecido en<br>zar y generar datos de ca | la Ley 1581 de 2012<br>rácter estadístico y p<br>Política d | 2 y el Decreto 1377 de 2<br>promoción de la particip<br>le Privacidad y Término | 2013, la Rama Judicial gara<br>pación ciudadana. Al dilige<br>s de Uso y autoriza el uso o | ntiza la seguridad<br>nciar este formulai<br>le sus datos perso | y confidencialidad de la info<br>rio se entiende que acepta lo<br>nales | rmación suministrada<br>os términos y condicior | con la<br>ies de la |  |
|        |                                      |                                                         | Correo El                                                   | ectrónico                                                                       | ejemplo@cendoj.rar                                                                         | najudicial.gov.co                                               |                                                                         |                                                 |                     |  |
|        |                                      |                                                         | Tipo Do                                                     | sele                                                                            | eccione un tipo de docume                                                                  | nto                                                             | ~                                                                       |                                                 |                     |  |
|        |                                      |                                                         | Numero Do                                                   | ocumento                                                                        | 123456                                                                                     | 789                                                             |                                                                         |                                                 |                     |  |
|        |                                      |                                                         |                                                             |                                                                                 | Registrar                                                                                  |                                                                 |                                                                         |                                                 |                     |  |
|        |                                      |                                                         |                                                             | Iniciar Sesión.                                                                 | Restab                                                                                     | lecer Código/Clave                                              | ð.                                                                      |                                                 |                     |  |

Una vez registrada la información, se enviará un correo electrónico directamente al correo registrado, el correo contiene la clave o código para poder acceder.

| 🌕 Responder a todos 🛛 \vee 🗻 Eliminar 🚫 No deseado 🛛 Bloquear \cdots                                                                                                    |  |  |  |  |  |  |  |  |  |
|----------------------------------------------------------------------------------------------------|--|--|--|--|--|--|--|--|--|
| Código Formulario Publico Ley de Transparencia                                                                                                    |  |  |  |  |  |  |  |  |  |
| Soporte Pagina Web - Nivel Central<br>Lun 27/07/2020 19:07<br>Para:                                                                                                    |  |  |  |  |  |  |  |  |  |
| Señor(a)                                                                                                    |  |  |  |  |  |  |  |  |  |
| Su código/clave es <b>5581NWA</b><br>Esta le permitira el ingreso al aplicativo del formulario publico de ley de transparencia                                           |  |  |  |  |  |  |  |  |  |
| Cordialmente<br>Soporte Portal Web Rama Judicial<br>Centro de Documentación Judicial CENDOJ<br>soportepaginaweb@cendoj.ramajudicial.gov.co<br>+57 5658500 ext. 7566-7568 |  |  |  |  |  |  |  |  |  |
| Responder Reenviar                                                                                                    |  |  |  |  |  |  |  |  |  |

Tenga en cuenta que si el correo ya se encuentra registrado se mostrará el mensaje de error que se observa, también dará error si el correo o la cedula no se encuentran en la base de datos.

| NICIO | SOBRE LA RAMA CARRERA JUDICI                                                 | AL CONTRATACIÓN                                                         | PUBLICACION                                                   | ES ATENCIÓN AL USL                                                                     | ARIO ENCUE                                                  | STA PRUEBA                                                | MAPA NUEVO                              | CREADOR-SITIOS                                   | VIDEO               |
|-------|------------------------------------------------------------------------------|-------------------------------------------------------------------------|---------------------------------------------------------------|----------------------------------------------------------------------------------------|-------------------------------------------------------------|-----------------------------------------------------------|-----------------------------------------|--------------------------------------------------|---------------------|
|       | Seleccione su perfil de<br>navegacion                                        |                                                                         | Ciudadanos                                                    |                                                                                        | Abogado                                                     | S                                                         | <u> </u>                                | Servidores<br>Judiciales                         |                     |
| 1     | Ley Transparencia                                                            |                                                                         |                                                               |                                                                                        |                                                             |                                                           |                                         |                                                  |                     |
|       | Su petición no se ha podido realiza                                          | er correctamente.                                                       |                                                               |                                                                                        |                                                             |                                                           |                                         |                                                  |                     |
|       | I correo suministrado ya se encue                                            | entra registrado                                                        |                                                               |                                                                                        |                                                             |                                                           |                                         |                                                  |                     |
|       | Dando cumplimiento a lo estableci<br>finalidad de analizar y generar datos o | do en la Ley 1581 de 2012<br>le carácter estadístico y p<br>Política de | y el Decreto 1377<br>romoción de la pa<br>e Privacidad y Térr | r de 2013, la Rama Judicia<br>riticipación ciudadana. Al<br>minos de Uso y autoriza el | garantiza la seg<br>diligenciar este fo<br>uso de sus dato: | uridad y confidenc<br>ormulario se entier<br>s personales | cialidad de la info<br>nde que acepta l | ormación suministrada<br>os términos y condicioi | con la<br>nes de la |
|       |                                                                              | Correo Ele                                                              | ectronico                                                     |                                                                                        |                                                             |                                                           |                                         |                                                  |                     |
|       | Tipo Doc<br>Numero Doc                                                       |                                                                         | cumento<br>cumento                                            | 123456789                                                                              |                                                             |                                                           |                                         |                                                  |                     |
|       |                                                                              |                                                                         | Iniciar Sesión.                                               | Registrar                                                                              | establecer Códig                                            | o/Clave.                                                  |                                         |                                                  |                     |
|       | Inicio de sesió                                                              | n                                                                       |                                                               |                                                                                        |                                                             |                                                           |                                         |                                                  |                     |

Para acceder al formulario basta con ingresar el correo electrónico registrado y el código o clave de acceso que recibió al momento de registrarse, luego, proceder a presionar el botón "Entrar".

| INICIO | SOBRE LA RAMA                                                                                                    | CARRERA JUDICIAL | CONTRATACIÓN | PUBLICACIONES     | ATENCIÓN AL USUARIO | ENCUESTA           | PRUEBA MAPA NUEVO | CREADOR-SITIOS           | VIDEO |  |  |
|--------|----------------------------------------------------------------------------------------------------|------------------|--------------|-------------------|---------------------|--------------------|-------------------|--------------------------|-------|--|--|
|        | Seleccione su<br>navegacion                                                                                                    | ı perfil de      |              | Ciudadanos        |                     | Abogados           | <u>888</u>        | Servidores<br>Judiciales |       |  |  |
|        | Ley Trans                                                                                                    | parencia         |              |                   |                     |                    |                   |                          |       |  |  |
|        |                                                                                                    |                  |              | Ley de            | Transpare           | ncia               |                   |                          |       |  |  |
|        | Formulario Público                                                                                                    |                  |              |                   |                     |                    |                   |                          |       |  |  |
|        | Dando cumplimiento a lo establecido en la Ley 1581 de 2012 y el Decreto 1377 de 2013, la Rama Judicial garantiza la seguridad y confidencialidad de la información suministrada con la<br>finalidad de analizar y generar datos de carácter estadístico y promoción de la participación ciudadana. Al diligenciar este formulario se entiende que acepta los términos y condiciones de la<br>Política de Privacidad y Términos de Uso y autoriza el uso de sus datos personales |                  |              |                   |                     |                    |                   |                          |       |  |  |
|        |                                                                                                    |                  |              | I                 | nicio de sesión     |                    |                   |                          |       |  |  |
|        |                                                                                                    |                  | Correo Ele   | ectrónico         | ejemplo@cendoj.ra   | majudicial.gov.co  |                   |                          |       |  |  |
|        |                                                                                                    |                  | Códi         | go/Clave          |                     | •                  | <u></u>           |                          |       |  |  |
|        |                                                                                                    |                  |              |                   | Entrar              |                    |                   |                          |       |  |  |
|        |                                                                                                    |                  |              |                   |                     |                    |                   |                          |       |  |  |
|        |                                                                                                    |                  | F            | Registrar Correo. | Restab              | lecer Código/Clave | <b>).</b>         |                          |       |  |  |
|        |                                                                                                    |                  |              |                   |                     |                    |                   |                          |       |  |  |

Restablecer código/clave

En caso dado que no recuerde su código/clave de acceso, puede generar uno nuevo siguiendo el enlace de la página de acceso que dice "Restablecer Código/Clave".

| INICIO | SOBRE LA RAMA                       | CARRERA JUDICIAL                                        | CONTRATACIÓN                                                 | PUBLICACIONES                                                               | ATENCIÓN AL USUAR                                                                     | IO ENCUESTA                                                           | PRUEBA MAPA NUEVO                                                      | CREADOR-SITIOS                                   | VIDEO               |  |
|--------|-------------------------------------|---------------------------------------------------------|--------------------------------------------------------------|-----------------------------------------------------------------------------|---------------------------------------------------------------------------------------|-----------------------------------------------------------------------|------------------------------------------------------------------------|--------------------------------------------------|---------------------|--|
|        | Seleccione su<br>navegacion         | ı perfil de                                             |                                                              | liudadanos                                                                  |                                                                                       | Abogados                                                              | <u> 288</u>                                                            | Servidores<br>Judiciales                         |                     |  |
|        | Ley Trans                           | parencia                                                |                                                              |                                                                             |                                                                                       |                                                                       |                                                                        |                                                  |                     |  |
|        |                                     |                                                         |                                                              | Ley de                                                                      | Transpare                                                                             | encia                                                                 |                                                                        |                                                  |                     |  |
|        | Formulario Público                  |                                                         |                                                              |                                                                             |                                                                                       |                                                                       |                                                                        |                                                  |                     |  |
|        | Dando cumplin<br>finalidad de anali | niento a lo establecido en<br>zar y generar datos de ca | la Ley 1581 de 2012<br>rácter estadístico y p<br>Política de | y el Decreto 1377 de 2<br>romoción de la particij<br>e Privacidad y Término | 2013, la Rama Judicial ga<br>bación ciudadana. Al dilig<br>s de Uso y autoriza el uso | rantiza la seguridad<br>genciar este formular<br>o de sus datos perso | y confidencialidad de la info<br>io se entiende que acepta lo<br>nales | rmación suministrada o<br>s términos y condicion | con la<br>les de la |  |
|        |                                     |                                                         | Correo Ele                                                   | ectrónico —                                                                 | ejemplo@cendoj.r                                                                      | amajudicial.gov.co                                                    |                                                                        |                                                  |                     |  |
|        |                                     |                                                         |                                                              |                                                                             | Restablecer                                                                           |                                                                       |                                                                        |                                                  |                     |  |
|        |                                     |                                                         |                                                              | Iniciar Sesión.                                                             | 1                                                                                     | Registrar Correo.                                                     |                                                                        |                                                  |                     |  |

Una vez allí, deberá ingresar el correo electrónico con el que se registró en el formulario correspondiente y después de ingresado el correo, proceder a presionar "Restablecer".

Un correo electrónico será enviado con su nueva clave de acceso, la cual podrá utilizar para acceder nuevamente al sitio.

# SEGUNDA PARTE - USO GENERAL

# Datos del funcionario o empleado

Una vez que ha iniciado sesión se deberá seleccionar el tipo de documento e ingresar el número de documento correspondiente y a continuación, presionar el botón "Entrar".

| INICIO | SOBRE LA RAMA                                                                                                    | CARRERA JUDICIAL | CONTRATACIÓN | PUBLICACIONES | ATENCIÓN AL USUAR        | IO ENCUESTA | PRUEBA MAPA NUEVO | CREADOR-SITIOS           | VIDEO |  |  |  |
|--------|----------------------------------------------------------------------------------------------------|------------------|--------------|---------------|--------------------------|-------------|-------------------|--------------------------|-------|--|--|--|
|        | Seleccione su<br>navegacion                                                                                                    | ı perfil de      |              | Ciudadanos    |                          | Abogados    |                   | Servidores<br>Judiciales |       |  |  |  |
|        | Ley Trans                                                                                                    | oarencia         |              |               |                          |             |                   |                          |       |  |  |  |
|        | Ley de Transparencia                                                                                                    |                  |              |               |                          |             |                   |                          |       |  |  |  |
|        | Formulario Público                                                                                                    |                  |              |               |                          |             |                   |                          |       |  |  |  |
|        | Dando cumplimiento a lo establecido en la Ley 1581 de 2012 y el Decreto 1377 de 2013, la Rama Judicial garantiza la seguridad y confidencialidad de la información suministrada con la finalidad de analizar y generar datos de carácter estadístico y promoción de la participación ciudadana. Al diligenciar este formulario se entiende que acepta los términos y condiciones de la Política de Privacidad y Términos de Uso y autoriza el uso de sus datos personales |                  |              |               |                          |             |                   |                          |       |  |  |  |
|        |                                                                                                    |                  |              | Date          | os del Funcionario       |             |                   |                          |       |  |  |  |
|        |                                                                                                    |                  | Tipo Do      | cumento Sele  | eccione un tipo de docum | iento       | ~                 |                          |       |  |  |  |
|        | Numero Documento 123456789                                                                                                    |                  |              |               |                          |             |                   |                          |       |  |  |  |
|        |                                                                                                    |                  |              |               | Entrar                   |             |                   |                          |       |  |  |  |
|        |                                                                                                    |                  |              |               | Cerrar Sesión            |             |                   |                          |       |  |  |  |

Al momento de ingresar al formulario público, tendrá las principales funciones mediante las cuales deberá ingresar la información pertinente, de igual manera se observará el porcentaje de completitud de la información que deberá contener el componente de Hoja de Vida.

| INICIO | SOBRE LA RAMA CARRERA JUDIC                                                | IAL CONTRATACIÓN                                                       | PUBLICACIONES                                                                | ATENCIÓN AL USUAR                                                                     | IO ENCUESTA                                                        | PRUEBA MAPA NUEVO                                                     | CREADOR-SITIOS                                   | VIDEO               |  |  |
|--------|----------------------------------------------------------------------------|------------------------------------------------------------------------|------------------------------------------------------------------------------|---------------------------------------------------------------------------------------|--------------------------------------------------------------------|-----------------------------------------------------------------------|--------------------------------------------------|---------------------|--|--|
|        | Seleccione su perfil de<br>navegacion                                      |                                                                        | Ciudadanos                                                                   |                                                                                       | Abogados                                                           | <u>888</u>                                                            | Servidores<br>Judiciales                         |                     |  |  |
|        | Ley Transparencia                                                          |                                                                        |                                                                              |                                                                                       |                                                                    |                                                                       |                                                  |                     |  |  |
|        |                                                                            |                                                                        | Ley de                                                                       | Transpare                                                                             | encia                                                              |                                                                       |                                                  |                     |  |  |
|        | Formulario Público                                                         |                                                                        |                                                                              |                                                                                       |                                                                    |                                                                       |                                                  |                     |  |  |
|        | Dando cumplimiento a lo estableci<br>finalidad de analizar y generar datos | do en la Ley 1581 de 2012<br>de carácter estadístico y p<br>Política d | y el Decreto 1377 de 2<br>promoción de la particip<br>e Privacidad y Término | 2013, la Rama Judicial ga<br>bación ciudadana. Al dilig<br>s de Uso y autoriza el uso | rantiza la seguridad<br>enciar este formular<br>de sus datos perso | y confidencialidad de la info<br>io se entiende que acepta l<br>nales | ormación suministrada<br>os términos y condicior | con la<br>nes de la |  |  |
|        | Inicio                                                                     |                                                                        |                                                                              |                                                                                       |                                                                    | Porcentaje de hoja                                                    | de vida completado                               |                     |  |  |
|        | Funcionario                                                                |                                                                        |                                                                              |                                                                                       |                                                                    |                                                                       | Λ                                                |                     |  |  |
|        | Hoja de vida                                                               |                                                                        |                                                                              |                                                                                       |                                                                    |                                                                       | ()                                               |                     |  |  |
|        | Declaración de renta                                                       |                                                                        |                                                                              |                                                                                       |                                                                    |                                                                       |                                                  |                     |  |  |
|        | Formulario de bienes                                                       |                                                                        |                                                                              |                                                                                       |                                                                    |                                                                       |                                                  |                     |  |  |
|        | Salir                                                                      |                                                                        |                                                                              |                                                                                       |                                                                    |                                                                       |                                                  |                     |  |  |

En todas las pantallas del proceso se podrá observar una barra de progreso correspondiente a la información de la hoja de vida. La barra de progreso deberá verse conforme se ha diligenciado la información a medida que avance el proceso la barra de progreso se ira completando.

|                                                                          | Formula                                                                                                    | ario Público                                                                           |                                                                         |                                                                                                    |
|--------------------------------------------------------------------------|----------------------------------------------------------------------------------------------------|----------------------------------------------------------------------------------------|-------------------------------------------------------------------------|----------------------------------------------------------------------------------------------------|
| Dando cumplimiento a lo estable<br>finalidad de analizar y generar datos | cido en la Ley 1581 de 2012 y el Decreto 1377 de 2013,<br>s de carácter estadístico y promoción de la participació<br>Política de Privacidad y Términos de | la Rama Judicial garantiz<br>n ciudadana. Al diligencia<br>Uso y autoriza el uso de si | a la seguridad y confi<br>r este formulario se e<br>us datos personales | dencialidad de la información suministrada con la<br>intiende que acepta los términos y condiciones de la |
| Inicio                                                                   |                                                                                                    |                                                                                        |                                                                         | Porcentaje de hoja de vida completado                                                                     |
| Funcionario                                                              |                                                                                                    |                                                                                        |                                                                         | 52.0% Completado                                                                                          |
| Datos Personales                                                         |                                                                                                    | Datos Perso                                                                            | onales                                                                  | Û                                                                                                    |
| Despacho Asignado                                                        |                                                                                                    |                                                                                        | 10100000                                                                |                                                                                                    |
| Publicar Información                                                     | Torres C                                                                                                    |                                                                                        | Kari Line                                                               |                                                                                                    |
| Hoja de vida                                                             |                                                                                                    |                                                                                        |                                                                         |                                                                                                    |
| Declaración de renta                                                     | DOCUMENTO DE IDENTIFICACIÓN                                                                                                    | SEXO                                                                                   | NACIONALIDAD                                                            |                                                                                                    |
| Formulario de bienes                                                     | <b>U.U.</b> 103 63 6                                                                                                    | MOF                                                                                    | Extranjero O                                                            |                                                                                                    |
| Salir                                                                    |                                                                                                    |                                                                                        |                                                                         |                                                                                                    |
|                                                                          | FECHA Y LUGAR DE NACIMIENTO<br>FECHA<br>DEPARTAMENTO                                                                                                    |                                                                                        | PAÍS<br>Colombia                                                        |                                                                                                    |
|                                                                          | CUNDINAMARCA                                                                                                    | ~                                                                                      | LA MESA                                                                 | ~                                                                                                    |
|                                                                          | DIRECCION DE CORRESPONDENCIA<br>Carrera No. 173 - 0                                                                                                    |                                                                                        |                                                                         |                                                                                                    |
|                                                                          | PAIS<br>Colombia                                                                                                    | DEPARTAMENTO<br>BOGOTÁ                                                                 | ~                                                                       | MUNICIPIO<br>BOGOTÁ ~                                                                                     |
|                                                                          | TELÉFONO                                                                                                    |                                                                                        | EMAIL                                                                   |                                                                                                    |
|                                                                          | 5658500                                                                                                    |                                                                                        |                                                                         | alva li@hotmail.com                                                                                       |
|                                                                          |                                                                                                    | Guardar                                                                                |                                                                         |                                                                                                    |

Registro de datos

En el menú de funciones ubicado en la parte lateral izquierda se presenta una serie de opciones desplegables con todos los procedimientos de registro de información que se deben realizar para dar cumplimiento a los lineamientos de la Ley de Transparencia.

A continuación, se listan todos los apartados disponibles en el menú.

## Funcionario.

- a) Datos personales.
- b) Despacho asignado.
- c) Publicar Información.

## Hoja de vida.

- a) Formación Académica.
- b) Experiencia Laboral.
- c) Tiempo Total de Experiencia.
- d) Bienes y Rentas.
- e) Información Complementaria.
- f) Generar Hoja de Vida.

## Declaración de renta.

a) Cargar Archivo.

## Formulario de bienes.

a) Cargar Archivo.

# Descripción de los apartados disponibles en el formulario público

## Funcionario

- Datos personales

En este formulario deberá llenar todos los campos indicados con sus datos personales y posteriormente presionar "Guardar".

# Formulario Público

| Dando cumplimiento a lo esta<br>nalidad de analizar y generar d | blecido en la Ley 1581 de 2012 y el Decreto 1377 de 201<br>atos de carácter estadístico y promoción de la participac<br>Política de Privacidad y Términos d | 3, la Rama Judicial garantiza<br>ión ciudadana. Al diligenciar<br>e Uso y autoriza el uso de su | a la seguridad y confidencialidad de la infor<br>este formulario se entiende que acepta los<br>is datos personales | mación suministrada con la<br>s términos y condiciones de la |  |  |
|-----------------------------------------------------------------|----------------------------------------------------------------------------------------------------|-------------------------------------------------------------------------------------------------|----------------------------------------------------------------------------------------------------|--------------------------------------------------------------|--|--|
| Inicio                                                          |                                                                                                    |                                                                                                 | Porcentaje de hoja                                                                                                 | de vida completado                                           |  |  |
| Funcionario                                                     |                                                                                                    |                                                                                                 | 52.0% Completad                                                                                                    |                                                              |  |  |
| Datos Personales                                                |                                                                                                    | Datos Perso                                                                                     | onales                                                                                                    |                                                              |  |  |
| Despacho Asignado                                               |                                                                                                    |                                                                                                 | NOUPPEO                                                                                                    |                                                              |  |  |
| Publicar Información                                            | Torres C                                                                                                    |                                                                                                 | Kar Line                                                                                                    |                                                              |  |  |
| Hoja de vida                                                    |                                                                                                    |                                                                                                 |                                                                                                    |                                                              |  |  |
| Declaración de renta                                            | DOCUMENTO DE IDENTIFICACION<br>C.C: 103 85 8                                                                                                    | SEXO                                                                                            | NACIONALIDAD                                                                                                    |                                                              |  |  |
| Formulario de bienes                                            |                                                                                                    | more                                                                                            | Extranjero O                                                                                                    |                                                              |  |  |
| Salir                                                           |                                                                                                    |                                                                                                 |                                                                                                    |                                                              |  |  |
|                                                                 | FECHA Y LUGAR DE NACIMIENTO<br>FECHA                                                                                                    |                                                                                                 | PAÍS<br>Colombia                                                                                                   |                                                              |  |  |
|                                                                 | DEPARTAMENTO                                                                                                    |                                                                                                 |                                                                                                    |                                                              |  |  |
|                                                                 | CUNDINAMARCA                                                                                                    | ~                                                                                               | LA MESA                                                                                                    | ~                                                            |  |  |
|                                                                 | DIRECCION DE CORRESPONDENCIA<br>Carrera No. 173 - 0                                                                                                    |                                                                                                 |                                                                                                    |                                                              |  |  |
|                                                                 | PAÍS                                                                                                    | DEPARTAMENTO                                                                                    | MUNICIPIO                                                                                                    |                                                              |  |  |
|                                                                 | Colombia                                                                                                    | BOGOTA                                                                                          | V BOGOTA                                                                                                    | ~                                                            |  |  |
|                                                                 | TELÉFONO<br>5658500                                                                                                    |                                                                                                 | EMAIL<br>alva li@hotmail.c                                                                                         | om                                                           |  |  |
|                                                                 |                                                                                                    | Guardar                                                                                         | )                                                                                                    |                                                              |  |  |

## Funcionario

- Despacho asignado

Se deberá seleccionar las localizaciones correspondientes al despacho asignado por departamento, municipio, entidad, especialidad y despacho. Es importante indicar que esta identificación se reflejará a nivel nacional al momento de consultar la información.

| INICIO | SOBRE LA RAMA                        | CARRERA JUDICIAL                                        | CONTRATACIÓN                                                  | PUBLICACIONES                                                            | ATENCIÓN AL USUARIO                                                                              | ENCUESTA                                                  | PRUEBA MAPA NUEVO                                                        | CREADOR-SITIOS                                  | VIDEO               |
|--------|--------------------------------------|---------------------------------------------------------|---------------------------------------------------------------|--------------------------------------------------------------------------|--------------------------------------------------------------------------------------------------|-----------------------------------------------------------|--------------------------------------------------------------------------|-------------------------------------------------|---------------------|
|        |                                      |                                                         |                                                               | Ley de                                                                   | Transparen                                                                                       | icia                                                      |                                                                          |                                                 |                     |
|        |                                      |                                                         |                                                               | Form                                                                     | ulario Público                                                                                   | )                                                         |                                                                          |                                                 |                     |
|        | Dando cumplim<br>finalidad de analiz | niento a lo establecido er<br>zar y generar datos de ca | la Ley 1581 de 2012<br>rácter estadístico y pr<br>Política de | y el Decreto 1377 de<br>romoción de la partici<br>e Privacidad y Término | 2013, la Rama Judicial garant<br>pación ciudadana. Al diligenc<br>os de Uso y autoriza el uso de | tiza la seguridad<br>ciar este formula<br>sus datos perso | y confidencialidad de la info<br>irio se entiende que acepta l<br>pnales | ormación suministrada<br>os términos y condicio | con la<br>nes de la |
|        | Inicio                               |                                                         |                                                               |                                                                          |                                                                                                  |                                                           | Porcentaje de hoja                                                       | a de vida completado                            |                     |
|        | Funcionario                          |                                                         |                                                               |                                                                          |                                                                                                  |                                                           | 52.0% Complete                                                           | ado                                             |                     |
|        | Datos Personal                       | es                                                      |                                                               |                                                                          | Despacho A                                                                                       | signad                                                    | 0                                                                        |                                                 |                     |
|        | Despacho Asig                        | nado                                                    |                                                               |                                                                          |                                                                                                  |                                                           |                                                                          |                                                 |                     |
|        | Publicar Inform                      | ación                                                   |                                                               | Seleccione                                                               | ENTO:<br>un departamento                                                                         |                                                           | ~                                                                        |                                                 |                     |
|        | Hoja de vida                         |                                                         |                                                               | MUNICIPIO:                                                               |                                                                                                  |                                                           |                                                                          |                                                 |                     |
|        | Declaración d                        | le renta                                                |                                                               | Seleccione                                                               | un municipio                                                                                     |                                                           | ~                                                                        |                                                 |                     |
|        | Formulario de                        | e bienes                                                |                                                               | ENTIDAD:                                                                 | and and deal                                                                                     |                                                           |                                                                          |                                                 |                     |
|        | Salir                                |                                                         |                                                               | Seleccione                                                               | una entidad                                                                                      |                                                           | ~                                                                        |                                                 |                     |
|        |                                      |                                                         |                                                               | Seleccione                                                               | una especialidad                                                                                 |                                                           | $\sim$                                                                   |                                                 |                     |
|        |                                      |                                                         |                                                               | DESPACHO:                                                                | :                                                                                                |                                                           |                                                                          |                                                 |                     |
|        |                                      |                                                         |                                                               | Seleccione                                                               | un Despacho                                                                                      |                                                           | $\sim$                                                                   |                                                 |                     |
|        |                                      |                                                         |                                                               |                                                                          | Cuarda                                                                                           |                                                           |                                                                          |                                                 |                     |

### Funcionario

- Publicar información

En este enlace podrá acceder para realizar la solicitud de publicación, allí se le indicaran los pasos que ya están Validados y aquellos que no.

| Dando cumplimiento a lo estal<br>finalidad de analizar y generar da | blecido en la Ley 1581 de 2<br>atos de carácter estadístico<br>Polític | Formulario Público<br>012 y el Decreto 1377 de 2013, la Rama Judicial garantiza la seguridad y<br>o y promoción de la participación ciudadana. Al diligenciar este formulario<br>a de Privacidad y Términos de Uso y autoriza el uso de sus datos person | confidencialidad de la informacia<br>se entiende que acepta los térm<br>ales | ón suministrada con la<br>vinos y condiciones de la |
|---------------------------------------------------------------------|------------------------------------------------------------------------|----------------------------------------------------------------------------------------------------|------------------------------------------------------------------------------|-----------------------------------------------------|
| Inicio                                                              |                                                                        |                                                                                                    | Porcentaje de hoja de vid                                                    | la completado                                       |
| Funcionario                                                         |                                                                        |                                                                                                    | 52.0% completado                                                             |                                                     |
| Datos Personales                                                    |                                                                        | Publicar Información                                                                                                    | 1                                                                            |                                                     |
| Despacho Asignado                                                   |                                                                        |                                                                                                    |                                                                              |                                                     |
| Publicar Información                                                |                                                                        | DESPACHO:                                                                                                    | $\otimes$                                                                    |                                                     |
| Hoja de vida                                                        |                                                                        |                                                                                                    |                                                                              |                                                     |
| Declaración de renta                                                |                                                                        | HOJA DE VIDA:                                                                                                    | $\bigcirc$                                                                   |                                                     |
| Formulario de bienes                                                |                                                                        | DECLARACIÓN DE RENTA:                                                                                                    |                                                                              |                                                     |
| Salir                                                               |                                                                        |                                                                                                    | •                                                                            |                                                     |
|                                                                     |                                                                        | FORMULARIO DE BIENES:                                                                                                    | $\checkmark$                                                                 |                                                     |
|                                                                     |                                                                        | Solicitar Publicación                                                                                                    |                                                                              |                                                     |

Una vez validada la información completa, el usuario podrá solicitar la publicación de los componentes del formulario público.

### Hoja de Vida

- Formación Académica

En este formulario deberá llenar todos los campos indicados con su formación académica, puede agregar más campos de formación superior o de idiomas con los botones "Agregar Educación Superior" y "Agregar Idioma" respectivamente. Finalmente, debe presionar "Guardar"

# Formación Académica

#### EDUCACIÓN BÁSICA Y MEDIA

SELECCIONE EL ÚLTIMO GRADO APROBADO (LOS GRADOS DE 10. A 60. DE BACHILLERATO EQUIVALEN A LOS GRADOS 60. A 110. DEEDUCACIÓN BÁSICA SECUNDARIA Y MEDIA )

| EDUCACIÓN<br>BÁSICA | TÍTULO OBTENIDO | FECHA DE GRADO               |
|---------------------|-----------------|------------------------------|
| Seleccione V        |                 | Seleccione V<br>Seleccione V |

#### EDUCACION SUPERIOR (PREGRADO Y POSTGRADO)

DILIGENCIE ESTE PUNTO EN ESTRICTO ORDEN CRONOLÓGICO.

RELACIONE AL FRENTE EL NÚMERO DE LA TARJETA PROFESIONAL (SI ÉSTA HA SIDO PREVISTA EN UNA LEY).

| MODALIDAD<br>ACADÉMICA | No.<br>SEMESTRES<br>APROVADOS   | GRADUADO    | NOM    | BRE DE LOS ESTU | DIOS O TÍT | ULO OBTENIDO   | TERMI     | NACIÓN        | No. DE<br>TARJETA<br>PROFESIONAL |   |
|------------------------|---------------------------------|-------------|--------|-----------------|------------|----------------|-----------|---------------|----------------------------------|---|
| Seleccione 🗸           |                                 | Seleccion 🗸 |        |                 |            |                | Seleccion | e <b>&gt;</b> |                                  | × |
| Agregar Educ           | cacion Superio<br>.OS IDIOMAS D |             | AL ESP | AÑOL QUE: HAB   | LA, LEE,   | ESCRIBE DE FOR | RMA, REG  | ULAR , BI     | EN O MUY BIEN                    |   |
|                        | IDIOMA                          |             |        | LO HABL         | A          | LO LEE         |           | LO            | ESCRIBE                          |   |
|                        |                                 |             |        | Seleccione      | ~          | Seleccione     | ¥         | Seleccione    | • •                              | × |
| Agregar Idior          | ma                              |             |        | Guar            | dar        |                |           |               |                                  |   |

## Hoja de Vida

- Experiencia Laboral

Se deberá llenar todos los campos indicados con su experiencia laboral, puede utilizar el botón "Agregar Experiencia Laboral" para describir más experiencias laborales, finalmente debe

presionar en "Guardar".

# Experiencia Laboral

RELACIONE SU EXPERIENCIA LABORAL O DE PRESTACIÓN DE SERVICIOS EN ESTRICTO ORDEN CRONOLÓGICO COMENZANDO POR EL ACTUAL.

| EMPRESA O ENTIDAD       | SECTOR<br>Seleccione V         | PAÍS                          |
|-------------------------|--------------------------------|-------------------------------|
| DEPARTAMENTO            | MUNICIPIO                      | CORREO ELECTRÓNICO ENTIDAD    |
| TELÉFONOS               | FECHA DE INGRESO<br>17/07/2020 | FECHA DE RETIRO<br>07/07/2020 |
| CARGO O CONTRATO ACTUAL | DEPENDENCIA                    | DIRECCIÓN                     |

# Hoja de Vida

- Tiempo total de Experiencia

En este formulario deberá llenar todos los campos indicados con su tiempo total de experiencia en año y meses y posteriormente presionar "Guardar".

|        | nempo lota                                 |             |             |
|--------|--------------------------------------------|-------------|-------------|
| TIEMPO | DE SU EXPERIENCIA LABORAL EN NUMERO DE ANC | DS Y MESES. |             |
|        |                                            | TIEMPO DE   | EXPERIENCIA |
|        | OCUPACION                                  | AÑOS        | MESES       |
|        | SERVIDOR PÚBLICO                           | 5           | 2           |
|        | EMPLEADO DEL SECTOR PRIVADO                | 4           | 3           |
|        | TRABAJADOR INDEPENDIENTE                   | 2           | 9           |
|        | TOTAL TIEMPO EXPERIENCIA                   | 12          | 2           |

- Bienes y Rentas

En este formulario deberá llenar todos los campos indicados con sus bienes y rentas, puede utilizar los botones "Agregar Bien patrimonial" y "Agregar Obligación" para describir más patrimonios y obligaciones respectivamente. Finalmente, debe presionar en "Guardar".

|     | VALOR |                                      |              |
|-----|-------|--------------------------------------|--------------|
|     |       | DESCRIPCION                          | TIPO DE BIEN |
|     |       |                                      | Seleccione 🗸 |
|     | VALOR | TIPO DE OBLIGACIONES                 |              |
|     | VALOR | TIPO DE OBLIGACIONES                 |              |
| — × | _     |                                      |              |
|     | VALOR | OBLIGACIONES<br>TIPO DE OBLIGACIONES |              |

### Hoja de Vida

- Información Complementaria

Enlace para acceder al formulario de información complementaria, en este formulario deberá llenar los campos que se le indican según el caso, puede utilizar los botones "Agregar..." para adicionar más campos en cada apartado. Finalmente debe presionar en "Guardar".

| OUIEN RECU                                             |                |                                                            |                 |                                |                           |                        | and a second   |                    |              |        |
|--------------------------------------------------------|----------------|------------------------------------------------------------|-----------------|--------------------------------|---------------------------|------------------------|----------------|--------------------|--------------|--------|
| QUENTEUU                                               | SA             | CAUSAL                                                     | R               | ECUSA                          | DO                        | DEC                    | SISION TON     | ADA                |              |        |
|                                                        |                |                                                            |                 |                                |                           |                        |                |                    | ×            |        |
| Agregar Relación d                                     | e Recusacione  | s                                                          |                 |                                |                           |                        |                |                    |              |        |
|                                                        |                | _                                                          |                 |                                |                           |                        |                |                    |              |        |
|                                                        |                | RELACIÓN D                                                 | E IMPEDIM       | ENTOS                          |                           |                        |                |                    |              |        |
| UIEN SE DECLAR/                                        | A IMPEDIDO     | FECHA                                                      |                 | CAUSA                          | L                         | DEC                    | ISIÓN TON      | ADA                |              |        |
|                                                        |                | dd/mm/aaaa 🗖                                               |                 |                                |                           |                        |                |                    | ×            |        |
| Agregar Relación d                                     | le Impedimento |                                                            |                 |                                |                           |                        |                |                    |              |        |
|                                                        |                | COMISIÓN DE SERVIO                                         | CIOS AL INT     | ERIOR                          | DEL PAÍ                   | s                      |                |                    |              |        |
| N. RESOLUCIÓN                                          | DESTINO        | OBJETO DE LA<br>COMISIÓN                                   | VIÁTICOS        | N.<br>DÍAS                     | EN<br>ASU                 | TIDAD QUE<br>ME COSTOS | OBSERV         | ACIONES            |              |        |
|                                                        |                |                                                            | Selecciv        | 0                              | _                         |                        |                |                    | ×            |        |
|                                                        |                |                                                            |                 |                                |                           |                        |                |                    |              |        |
| RESOLUCIÓN                                             | P.F.O.T.ILIO   | OBJETO DE LA                                               |                 |                                |                           |                        |                |                    |              |        |
|                                                        | DESTINO        | COMISIÓN                                                   | VIÁTI           | cos                            | N.<br>DÍAS                | ENTIDAD<br>ASUME C     | O QUE<br>OSTOS | OBSERV             | ACIONE       | 15     |
|                                                        | DESTINO        | COMISIÓN                                                   | Selec           | cos<br>civ                     | N.<br>DÍAS                | ENTIDAL<br>ASUME C     | O QUE<br>OSTOS | OBSERV             | ACIONE       | 15     |
| regar Cornisión                                        |                | COMISIÓN                                                   | Selec           | cos<br>civ                     | N.<br>DÍAS                | ENTIDAD<br>ASUME C     | O QUE<br>OSTOS | OBSERV             | ACIONE       |        |
| regar Cornisión                                        |                |                                                            | VIÁTI     Selec | COS<br>CI♥                     | N.<br>DÍAS<br>0           |                        | O QUE<br>OSTOS | OBSERV             | ACIONE       |        |
| regar Comisión                                         |                | INASISTENCIA                                               | A VIÁTI         | COS<br>CIV                     | N.<br>DIAS                |                        | CAUSA          | OBSERV             | ACIONE       | 15     |
| regar Cornisión                                        |                | INASISTENCIA                                               | A A SESION      | COS<br>CIV                     | N.<br>DÍAS<br>0           |                        | QUE<br>OSTOS   | OBSERV             | ACIONE       | !S     |
| regar Comisión                                         |                | INASISTENCIA                                               | A VIÁTI         |                                |                           |                        | CAUSA          | OBSERV             |              | is<br> |
| regar Cornisión                                        |                | COMISIÓN<br>INASISTENCIA<br>SISTENCIA<br>DOCEN             | A A SESION      |                                |                           |                        | CAUSA          | OBSERV             |              | 2      |
| regar Comisión<br>regar Inasistenci<br>MESTRE<br>D AÑO |                | COMISIÓN<br>INASISTENCIA<br>SISTENCIA<br>DOCEN<br>FACULTAD | A A SESION      | COS<br>CIV<br>NES OR<br>RSITAR | N.<br>DÍAS<br>0<br>RDINAR |                        | CAUSA          | H                  | ORAS         | s<br>5 |
| regar Comisión<br>regar Inasistenci<br>MESTRE<br>D AÑO |                | COMISIÓN<br>INASISTENCIA<br>SISTENCIA<br>DOCEN<br>FACULTAD | A A SESION      | COS<br>CIV<br>NES OR<br>RSITAF | N.<br>DÍAS<br>0<br>RDINAR |                        | CAUSA          | OBSERV<br>H<br>SEM | ORAS         | S      |
| regar Comisión regar Inasistenci MESTRE O AÑO U        |                | INASISTENCIA<br>SISTENCIA<br>DOCEN<br>FACULTAD             | A A SESION      | COS<br>CIV<br>NES OR<br>RSITAR | N.<br>DÍAS<br>0<br>RDINAR | ENTIDAL<br>ASUME CI    | CAUSA          | H                  | ORAS<br>ORAS | s      |

# GENERAR HOJA DE VIDA

Una vez diligenciada la información que compone la hoja de vida, allí observará que la barra de progreso estará en un 100 % con el lleno de todos los campos requeridos, por otro lado, podrá generar la hoja de vida presionando el botón "Generar Hoja de Vida". A continuación, se mostrará el mensaje "*su hoja de vida se ha generado exitosamente*", finalmente, se recomienda descargar la hoja de vida y verificar que todos los datos estén correctos, para esto, presionar en el enlace "Descargar Archivo".

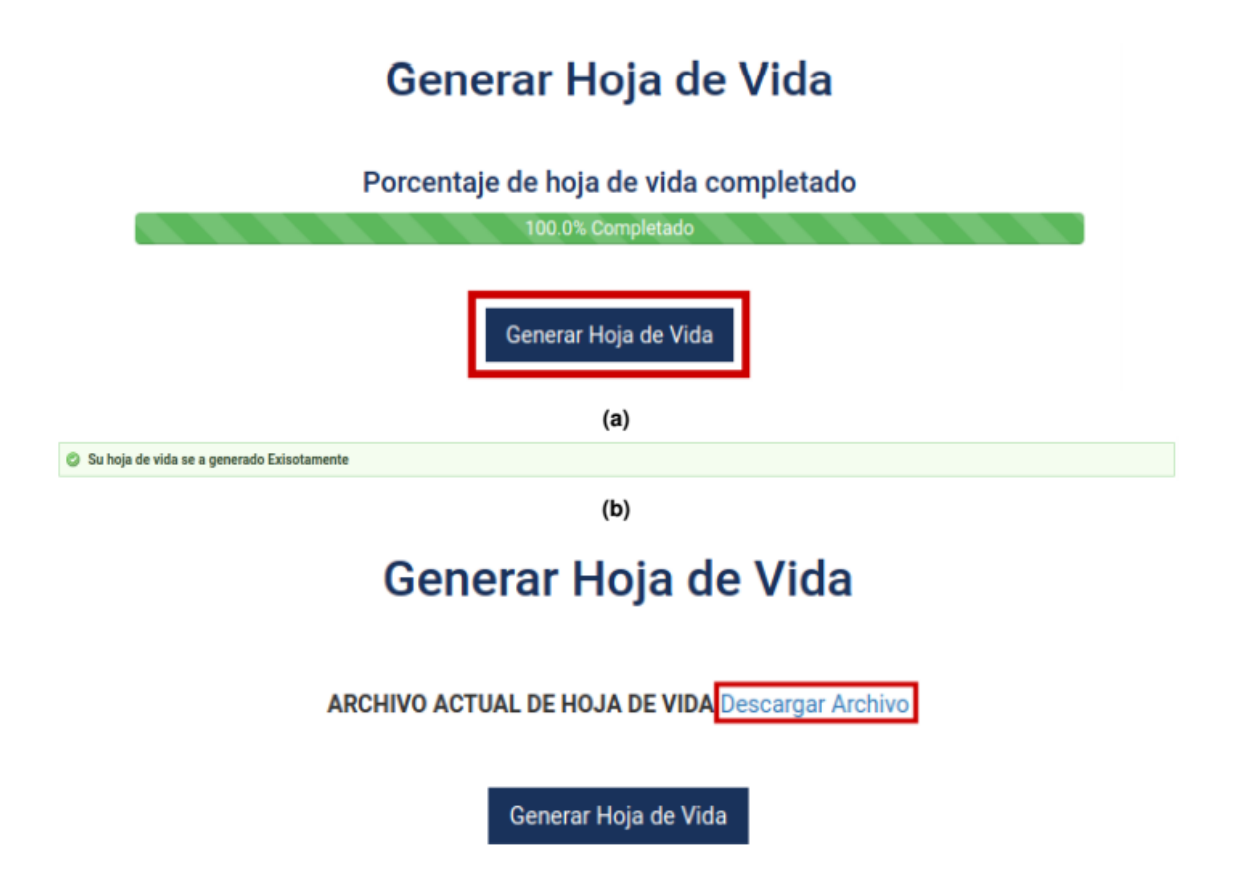

Al momento de su descarga se generará el PDF del formato de hoja de vida, que contendrá la información digitalizada por Usted en los respectivos formularios, con su correspondientes código QR para efectos de validar y garantizar la autenticidad del documento.

| Regultifica de Colombio               | FORMATO           | D DE HOJA DE VIDA          |               |
|---------------------------------------|-------------------|----------------------------|---------------|
| DATOS PERSONALES                      | SEGUNDO APELLI    | DO ( O DE CASADA )         | NOMBRES       |
|                                       |                   | bo(obcarban)               |               |
| DOCUMENTO DE IDENTIFICACIÓN<br>C.C. 2 | SEXO<br>MASCULINO | NACIONALIDAD<br>COLOMBIANO |               |
| LIBRETA MILITAR                       | NÚMERO:           | a                          | DM            |
| FECHA Y LUGAR DE NACIMIENTO           |                   | DIRECCIÓN DE COR           | RESPONDENCIA  |
| FECHA:                                |                   | PAIS:                      | DEPARTAMENTO: |
| PAIS: Colombia                        |                   | MUNICIPIO:                 |               |
| DEPARTAMENTO:                         |                   | TELÉFONO:                  | EMAIL:        |
| MUNICIPIO:                            |                   |                            |               |
|                                       |                   |                            |               |
|                                       |                   |                            |               |

# Declaración de renta.

- Cargar Archivo.

En esta página deberá presionar el botón "Seleccionar archivo" y proceder a seleccionar el archivo que contiene su información de declaración de renta, solo se permiten archivos en formato PDF. Finalmente, debe presionar el botón "Guardar".

| Declaración de                                                                    | Renta                                                                              |                                       |                                                                                             |                                                                                                 |                                                                                                    |                                                  |
|-----------------------------------------------------------------------------------|------------------------------------------------------------------------------------|---------------------------------------|---------------------------------------------------------------------------------------------|-------------------------------------------------------------------------------------------------|----------------------------------------------------------------------------------------------------|--------------------------------------------------|
| SELECIONE SU ARCHIVO DE DECLARACIÓN DE<br>Seleccionar archivo o se eligió archivo | ERENTA EN FORMAT                                                                   | O PDF                                 | _                                                                                           |                                                                                                 |                                                                                                    |                                                  |
| Guardar                                                                           |                                                                                    |                                       |                                                                                             |                                                                                                 |                                                                                                    |                                                  |
|                                                                                   |                                                                                    | Declaración<br>Naturales y /<br>Iliqu | i de Renta y Complement<br>Asimiladas de Residente<br>uidas de Causantes Resid              | ario Personas<br>s y Sucesiones<br>lentes                                                       | PRIVADA                                                                                                    | 210                                              |
|                                                                                   | 1. Año 2018 Espacio reservado para la DIAN                                         |                                       |                                                                                             | 4. Número de form                                                                               | ulario 2                                                                                                    | 11(:::::::                                       |
|                                                                                   |                                                                                    |                                       |                                                                                             |                                                                                                 | (415)7707212489594(8020)0                                                                                                    | N2114-21900-99                                   |
| -                                                                                 | 5. Número de Identificación Trib                                                   | es una                                | DV         7. Primer apellido         8. 5           6         1         27. No. Formulario | egundo apellido 9                                                                               | . Primer nombre 10.<br>3. Si es beheficiario de un conver                                                                           | Dtros nombres 12.Cod. Dirección<br>seccional 3 2 |
| e                                                                                 | Patrimonio bruto                                                                   | 29 30                                 | 206,936,000<br>6,624,000                                                                    | Dividendos y participaciones 21<br>art 36-3 E-T. y distribución de t<br>Ingresos no constitutiv | ara evitar la doble tributacion (Ma<br>D16 y anti-riore), capitalizaciones,<br>venencios de las ECE, art. 893 E.T.<br>rios de renta | rguerXr)<br>7 0<br>β 0                           |
| _                                                                                 | Total patrimonio liquido                                                           | 31<br>aio (art 103 E.T.) 32           | 200,312,000<br>181,261,000                                                                  | Renta líquida ordina:                                                                           | ria año 2018 y anteriores 6<br>17 y siguientes numeral 3 7                                                                          | 0 0<br>0 0                                       |
|                                                                                   | O Ingresos no constitutivos de renta<br>procedentes trabajadores indeper           | dientes 33                            | 11,252,000<br>170,009,000                                                                   | 2a. Subcédula año 20<br>art. 49 del E.T.<br>Renta líguida pasiva d                              | 17 y siguientes Parágrafo 2 7<br>Ividendos ECE y/o 7                                                                                | 1 0                                              |
|                                                                                   | Rentas exentas de trabajo y dedu<br>imputables<br>Rentas exentas de trabajo y dedu | cciones 35                            | 67,161,000                                                                                  | Rentas exertas divide<br>recibidos del exterior,<br>Pantes líquides prev                        | ndos recibidos de ECE y/o 7<br>de la casilla/72                                                                                     | 3 0                                              |
|                                                                                   | Renta líquida cedular de trabajo                                                   | o 36                                  | 102,848,000                                                                                 | Total rentas liquidas                                                                           | cedulares 7                                                                                                    | s 102,921,000                                    |
|                                                                                   | Ingresos brutos por rentas de per<br>del exterior                                  | siones del país y 38                  | 0                                                                                           | Renta presuntiva                                                                                | 5 ácasionales en el nais v                                                                                                    | 6 0                                              |
|                                                                                   | Renta liquida                                                                      | 40                                    | 0                                                                                           | del exterior                                                                                    | ocasionales 7                                                                                                    | 8 0                                              |
|                                                                                   | Rentas exentas de pensiones                                                        | 41                                    | 0                                                                                           | Ganancias ocasionale                                                                            | s no gravadas y exentas 7                                                                                                    | 9 0                                              |
|                                                                                   | Renta líquida cedular de pensio                                                    | ines 42                               | 0                                                                                           | Ganancias ocasional                                                                             | les gravables 8                                                                                                    | 0 0                                              |

### Formulario de Bienes

- Cargar Archivo.

En esta página deberá presionar el botón "Seleccionar archivo" y proceder a seleccionar el archivo que contiene su información de bienes, solo se permiten archivos en formato PDF. Finalmente, debe presionar el botón "Guardar".

|                                                                                                    |                  |                  |            |      |                                                                                                    |                                                 | F                                                                        | ormu                      | lario         | de Bier                           | ies                 |                                              |
|----------------------------------------------------------------------------------------------------|------------------|------------------|------------|------|----------------------------------------------------------------------------------------------------|-------------------------------------------------|--------------------------------------------------------------------------|---------------------------|---------------|-----------------------------------|---------------------|----------------------------------------------|
|                                                                                                    |                  |                  |            | [    | Seleccion                                                                                                    | SELE<br>ar arch                                 | <b>CIONE SU</b><br>No se                                                 | ARCHIVO D<br>eligió archi | E FORMUL/     | ARIO DE BIENE                     | S EN FORM           | ATO PDF                                      |
|                                                                                                    |                  |                  |            |      |                                                                                                    |                                                 |                                                                          |                           | Guard         | ar                                |                     |                                              |
|                                                                                                    |                  |                  |            |      | F                                                                                                    | - <b>1</b> - <b>1</b> - <b>1</b>                | dal Badas P 11                                                           | •                         |               |                                   |                     |                                              |
|                                                                                                    |                  |                  |            |      | Ram<br>Cons<br>Dirección Ej                                                                                                    | a Juaicia<br>ejo Super<br>Sala Ad<br>ecutiva de | l del Poder Publi<br>ior de la Judica<br>Iministrativa<br>Administración | ico<br>tura<br>1 Judicial |               |                                   | SIGC                |                                              |
| Councies Nagartier<br>de la Jaulientera                                                                         | DE               | ECLARA           | CION J     | URAM | F<br>ENTADA DE E<br>SEF                                                                                                    | ORMULA<br>BIENES,<br>VIDORE                     | ARIO ÚNICO<br>RENTAS Y AG                                                | CTIVIDAD ECO              | NOMICA PRIV   | ADA                               |                     |                                              |
|                                                                                                    |                  |                  |            |      | I. DECLA                                                                                                    | RACIÓ                                           | N JURAMENT                                                               | ADA                       |               |                                   |                     |                                              |
| 1. DATC                                                                                                    | S PERSONALES     |                  |            |      | 2. BIENES Y RENTAS                                                                                                    |                                                 |                                                                          |                           |               | 2. BIENES Y RENTAS (Continuación) |                     |                                              |
| IER APELLIDO                                                                                                    | SEGUNDO APELLIDO | D O DE CASAL     | DA         |      | DECLARO, EN CUMPLIMIENTO DE LO DISPUESTO EN EL ARTÍCULO 122, INCISO 3, DE LA CONSTITUCIÓN POLÍTICA                                                                                   |                                                 |                                                                          |                           |               | D. ACREENCIAS Y OBLI              | GACIONES VIGENTE    | S A LA FECHA                                 |
|                                                                                                    |                  |                  |            |      | DE COLOMBIA Y EN LOS ARTÍCULOS 106 Y 153, NUMERAL 13 DE LA LEY 270 DE 1996, PARA TOMAR POSESIÓN  PARA BETIRARME, PARA ACTUALIZACIÓN, OLIE A LA EECHA LOS ÚNICOS BIENES Y RENTAS OLIE |                                                 |                                                                          |                           |               | PERSONA                           | CONCEPTO            | VALOR                                        |
| IBRES                                                                                                    |                  |                  |            |      | POSEO EN FORMA PE                                                                                                    | RSONAL O POR                                    | INTERPUESTA PERSONA, S                                                   | SON LOS QUE RELACIONO     | CONTINUACIÓN: |                                   |                     |                                              |
|                                                                                                    | -                |                  |            |      | A INGRESOS Y RENT                                                                                                    | AS QUE OBTUVE                                   | EN EL "ULTIMO" AÑO GRA                                                   | VABLE                     |               |                                   |                     |                                              |
|                                                                                                    | 100              |                  |            |      | SALADIOS V DEMÁ                                                                                                    | CONCE                                           | EPTO                                                                     |                           | VALOR         |                                   |                     | <u> </u>                                     |
| DOCOMENTO DE IDENTIFICACIÓN NÚME                                                                                | nu -             |                  |            |      | CESANTÍAS E INTE                                                                                                    | RESES DE CE                                     | SANTIAS                                                                  |                           |               | Ⅲ                                 | +                   | <u>                                     </u> |
| J.C. DE                                                                                                    |                  |                  |            |      | GASTOS DE REPRE                                                                                                    | SENTACIÓN                                       |                                                                          |                           |               |                                   |                     |                                              |
|                                                                                                    |                  |                  |            |      | ARRIENDOS                                                                                                    |                                                 |                                                                          |                           |               |                                   |                     |                                              |
|                                                                                                    | NUMERO           |                  |            |      | HONORARIOS                                                                                                    |                                                 |                                                                          |                           |               | 3, PARTICIPACIÓN EN               | JUNTAS, CONSEJOS    | , CORPORACIONES,                             |
|                                                                                                    | LZUE. D.M.       | MENTO            |            | 0000 | OTROS INGRESOS                                                                                                    | Y RENTAS                                        |                                                                          |                           |               | SUCIEL                            | ADES FASUCIACIO     | ME0                                          |
| The second second second second second second second second second second second second second second second se | , DEPARIA        |                  |            |      | TOTAL                                                                                                    |                                                 |                                                                          |                           |               | A. MIEMBROS DE JUNTAS             | Y CONSEJOS DIRECTIV | CALIDAD DE                                   |
| CODIGC CODIGC                                                                                                   |                  | FECHA            | DE NACIMIE | ENTO | B. CUENTAS CORRIEN<br>ENTIDAD                                                                                                    | TIPO DE                                         | No. DE LA CUENTA                                                         | SEDE DE CUENTA            | SALDO DE LA   |                                   |                     | SOCIO                                        |
|                                                                                                    | CÓDIGO           |                  |            |      | FINANCIERA                                                                                                    | CUENTA                                          |                                                                          | CLOC DE COLNTA            | CUENTA        | Ⅲ                                 |                     |                                              |
| NICIPIO                                                                                                    | CÓDIGO           |                  |            |      |                                                                                                    |                                                 |                                                                          |                           |               | III                               |                     |                                              |
| INICIPIO                                                                                                    | CÓDIGO           |                  |            |      |                                                                                                    |                                                 |                                                                          |                           |               |                                   |                     | 1 11                                         |
|                                                                                                    | CÓDIGO           | DIA              | MES        | AÑO  |                                                                                                    |                                                 |                                                                          |                           |               |                                   |                     | I                                            |
| INCIPO                                                                                                    | CÓDIGO           | DIA<br>TELÉFONOS | MES        | AÑO  |                                                                                                    |                                                 |                                                                          |                           |               |                                   |                     |                                              |
| UNICIPIO CODUCT                                                                                                 | CÓDIGO           | DIA<br>TELÉFONOS | MES        | AÑO  |                                                                                                    |                                                 |                                                                          |                           |               | B. SOCIO DE CORPORACIO            | NES, SOCIEDADES Y/C | ASOCIACIONES                                 |

# PUBLICAR INFORMACIÓN

Una vez diligenciado los datos del formulario de hoja de vida, y adjuntado los formatos de declaración de renta y de bienes y servicios respectivamente, podrá solicitar la publicación de la información, para esto, debe presionar "**funcionario**" seguido del enlace "Publicar información", posteriormente hacer clic en "Solicitar Actualización".

# Ley de Transparencia

### Formulario Público

Dando cumplimiento a lo establecido en la Ley 1581 de 2012 y el Decreto 1377 de 2013, la Rama Judicial garantiza la seguridad y confidencialidad de la información suministrada con la finalidad de analizar y generar datos de carácter estadístico y promoción de la participación ciudadana. Al diligenciar este formulario se entiende que acepta los términos y condiciones de la Política de Privacidad y Términos de Uso y autoriza el uso de sus datos personales

| Inicio                                    |                         | Porcentaje de hoja de vida completado<br>100.0% Completado |
|-------------------------------------------|-------------------------|------------------------------------------------------------|
| Datos Personales                          | Publicar Información    | ı                                                          |
| Despacho Asignado<br>Publicar Información | DESPACHO:               | ~                                                          |
| Hoja de vida<br>Declaración de renta      | HOJA DE VIDA:           | <ul> <li>✓</li> </ul>                                      |
| Formulario de bienes<br>Salir             | DECLARACIÓN DE RENTA:   | ✓                                                          |
|                                           | FORMULARIO DE BIENES:   | $\checkmark$                                               |
|                                           | Solicitar Actualización |                                                            |

Mensaje exitoso de actualización y/o publicación de la información

### Formulario Público

Dando cumplimiento a lo establecido en la Ley 1581 de 2012 y el Decreto 1377 de 2013, la Rama Judicial garantiza la seguridad y confidencialidad de la información suministrada con la finalidad de analizar y generar datos de carácter estadístico y promoción de la participación ciudadana. Al diligenciar este formulario se entiende que acepta los términos y condiciones de la Política de Privacidad y Términos de Uso y autoriza el uso de sus datos personales

| Inicio               | Porcentaje de hoja de vida completado                                                 |
|----------------------|---------------------------------------------------------------------------------------|
| Funcionario          | 100.0 × Compression                                                                   |
| Hoja de vida         | Se genero exitosamente la solicitud para revisión de los archivos para su publicación |
| Declaración de renta |                                                                                       |
| Formulario de bienes |                                                                                       |
| Salir                |                                                                                       |

# TERCERA PARTE – VISUALIZACIÓN

Se debe acceder al enlace siguiente: <u>https://www.ramajudicial.gov.co/web/transparencia-activa</u>. Una vez allí, se presenta la pantalla donde deberá ubicar el distrito que desea consultar y posteriormente dar click con el cursor.

| Seleccione su perfil de<br>navegacion |      | Ciudadanos | Abogados | <u>888</u> | Servidores<br>Judiciales |
|---------------------------------------|------|------------|----------|------------|--------------------------|
| 10 0                                  |      | ANTIOQUIA  |          |            |                          |
|                                       |      | ARAUCA     |          |            |                          |
|                                       |      | ATLÁNTICO  |          |            |                          |
|                                       |      | BOGOTÁ     |          |            |                          |
| - File                                |      | BOLÍVAR    |          |            |                          |
|                                       |      | BOYACÁ     |          |            |                          |
|                                       | in k | CALDAS     |          |            |                          |
|                                       |      | CAQUETÁ    |          |            |                          |
|                                       |      |            |          |            |                          |

Posteriormente, deberá seleccionar la entidad que desea consultar, esto lo puede realizar desde el nuevo menú desplegado, ubicando por Corporación o el respectivo juzgado de cada municipio que corresponda.

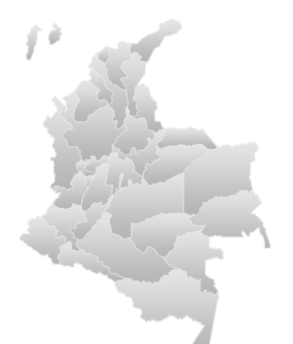

### Antioquia, Capital: Medellín

< Volver a Der

| CONSEJO SECCIONAL DE LA JUDICATURA                             |
|----------------------------------------------------------------|
| DIRECCION EJECUTIVA SECCIONAL DE ADMINISTRACION JUDICIAL DESAJ |
| TRIBUNAL ADMINISTRATIVO                                        |
| TRIBUNAL SUPERIOR                                              |

|             | ELBACDE              | DEMEDIOS               |
|-------------|----------------------|------------------------|
| ADEJURRAL   | EL DAGRE             | REMEDIOS               |
| ABRIAQUÍ    | EL CARMEN DE VIBORAL | RIONEGRO               |
| ALEJANDRÍA  | EL PEÑOL             | SABANALARGA            |
| AMAGÁ       | EL RETIRO            | SABANETA               |
| AMALFI      | EL SANTUARIO         | SALGAR                 |
| ANDES       | ENTRERRÍOS           | SAN ANDRÉS DE CUERQUÍA |
| ANGELÓPOLIS | ENVIGADO             | SAN CARLOS             |
| ANGOSTURA   | FREDONIA             | SAN FRANCISCO          |
| ANORÍ       | FRONTINO             | SAN JERÓNIMO           |
| ANTIOQUIA   | GIRALDO              | SAN JOSÉ DE LA MONTAÑA |
| ΔΝΖά        | GIRARDOTA            | SAN IIIAN DE IIRABÁ    |

A continuación, se debe seleccionar el despacho que desea consultar.

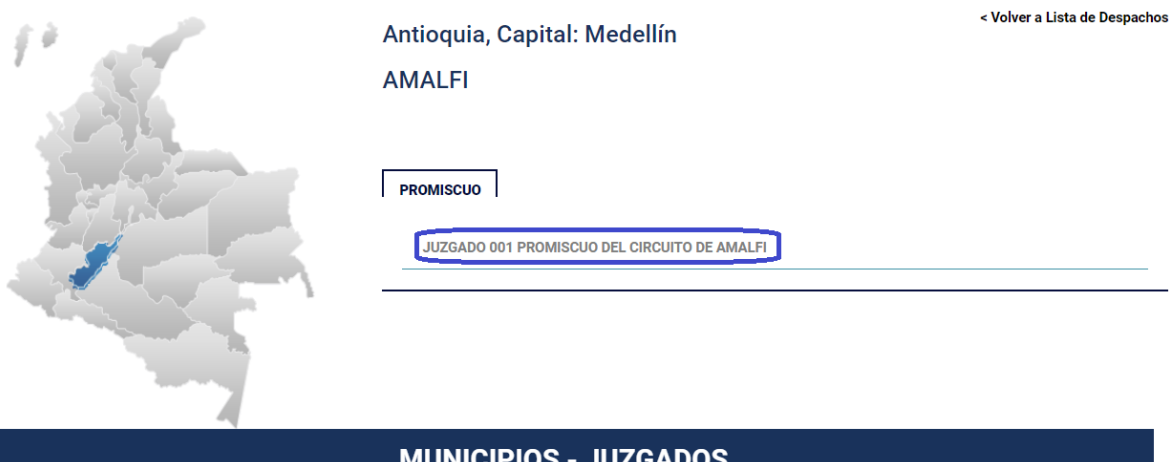

| MUNICIPIOS - JUZGADOS |                      |             |  |  |  |
|-----------------------|----------------------|-------------|--|--|--|
| EJORRAL               | EL BAGRE             | REMEDIOS    |  |  |  |
| RIAQUÍ                | EL CARMEN DE VIBORAL | RIONEGRO    |  |  |  |
| IJANDRÍA              | EL PEÑOL             | SABANALARGA |  |  |  |

Una vez seleccionado el despacho, se observa un menú con el listado de funcionarios junto con la información correspondiente de: Hoja de vida, declaración de renta y formulario de bienes, estos botones permiten descargar los archivos correspondientes para su consulta.

| Seleccione su perfil de<br>navegacion | Ciudadanos              |                      | Abogados  | ł            | Servido Judicia         | res<br>les              |
|---------------------------------------|-------------------------|----------------------|-----------|--------------|-------------------------|-------------------------|
| 10                                    | Antioquia, Ca<br>AMALFI | apital: Mede         | llín      |              | < Volver a              | a Lista de Despachos    |
|                                       | <br>Funcionario         |                      |           | Hoja de Vida | Declaracion de<br>Renta | Formulario de<br>Bienes |
|                                       | ALVARO GARZON DIA       | Z - Profesional Univ | ersitario | Per          |                         |                         |